## TÀI LIỆU THAM KHẢO PHẦN THI THỰC HÀNH ( thi chứng chỉ Ứng dụng CNTT cơ bản)

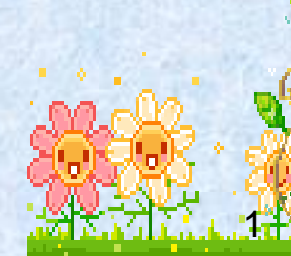

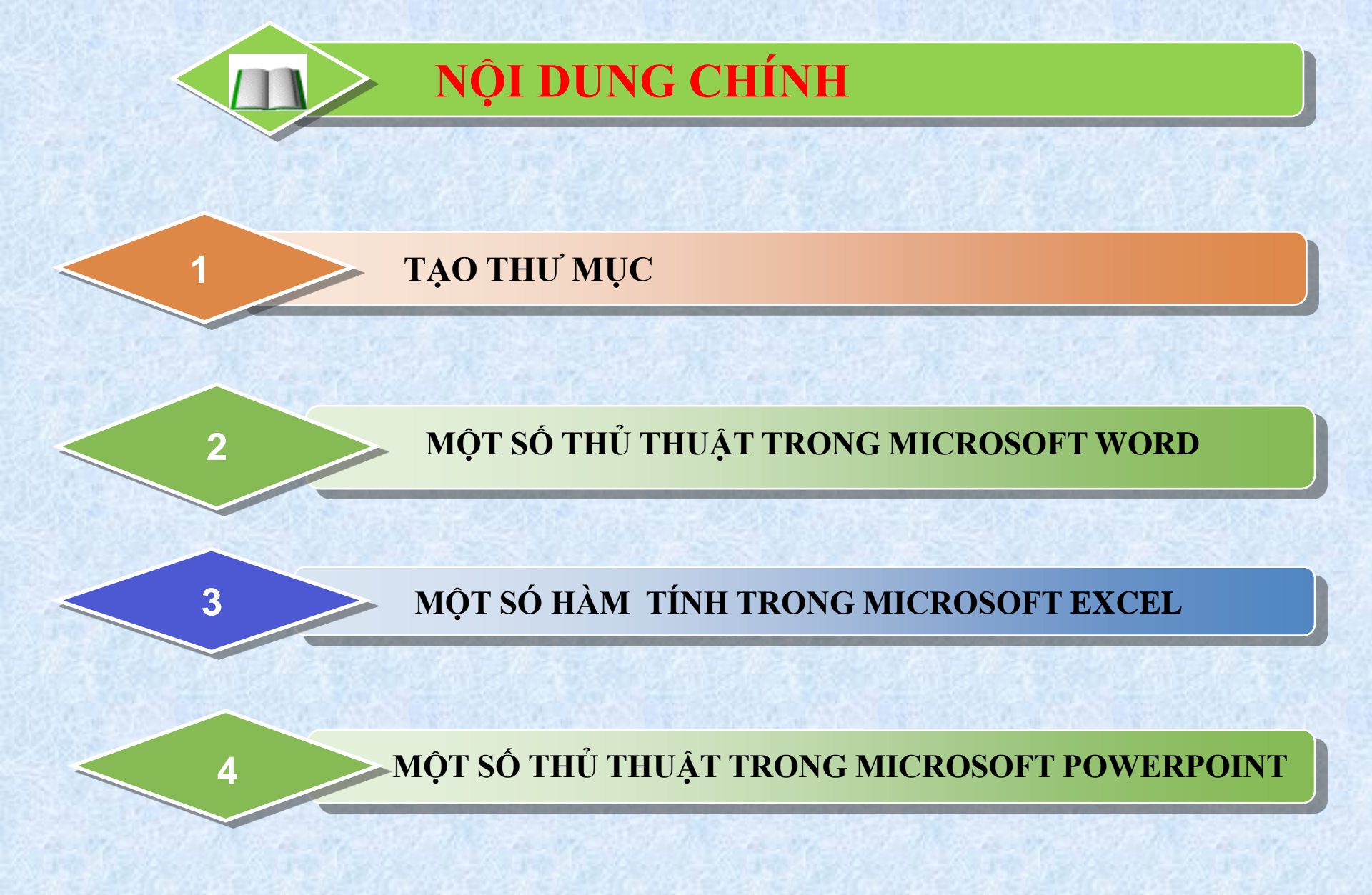

# PHẦN 1: TẠO THƯ MỤC

<u>Câu 1</u>: Tạo một thư mục trong ổ D của máy tính. Tên thư mục là Số báo danh của anh (chị). Ví dụ: D:\DHHL1000

Cách tạo thư mục bằng chuột
1.Mở "This PC" hoặc "File Explorer" (Windows + E).
2.Nhấp vào ổ đĩa D: trong danh sách ổ đĩa.
3.Nhấp chuột phải vào khoảng trống bất kỳ trong ổ D.
4.Chọn New (Mới) → Folder (Thư mục).
5.Nhập tên thư mục mà bạn muốn (Tên thư mục là mã: DHHL và số báo danh) → Nhấn Enter.

# PHÀN 2: MICROSOFT WORD

- 1. Định dạng trang in
- 2. Nhập thô dữ liệu
- Chèn các đối tượng: tranh ảnh,Word Art, symbol, bảng....
- 4. Thiết lậpTab
- Định dạng văn bản theo yêu cầu của đề thi (Theo Thông tư 01 Số: 01/2011/TT-BNV)

Ví dụ:

BỘ GIÀO DỤC VÀ ĐÀO TẠO

CỘNG HÒA XÃ HỘI CHÚ NGHĨA VIỆT NAM

Độc lập - Tự do - Hạnh phúc

QUY CHÉ

Tuyến sinh đại học, cao đẳng hệ chính quy (Ban hành kèm theo Thông tư số 03 ngày 11/02/2010/TT-BGDĐT

của Bộ trưởng Bộ Giáo dục và Đào tạo)

PHUC KHAO VA KIÉM TRA VIỆC PHUC KHAO -

Điều 30. Tổ chức phúc khảo và giải quyết khiểu nại về điểm thi

1. Thời hạn phúc khảo 🛶

Sau khi công bố điểm thi, HĐTS chỉ nhận đơn xin phúc khảo các môn văn hoá của thí sinh trong thời hạn 15 ngày kế từ ngày công bố điểm thi và phải trả lời dương sự chậm nhất là 15 ngày kế từ ngày hết hạn nhận đơn. Thí sinh nộp đơn xin phúc khảo phải nộp lệ phí theo quy định của trường. Nếu sau khi phúc khảo phải sửa điểm theo quy định

Table hoặc tab

Căn giữa và bôi đậm

#### Căn giữa và bôi đậm

#### Tab và đậm

Numbering và đậm

Căn đều hai bên

## Định dạng trang in

#### Page Layout -> Nhóm Page Setup

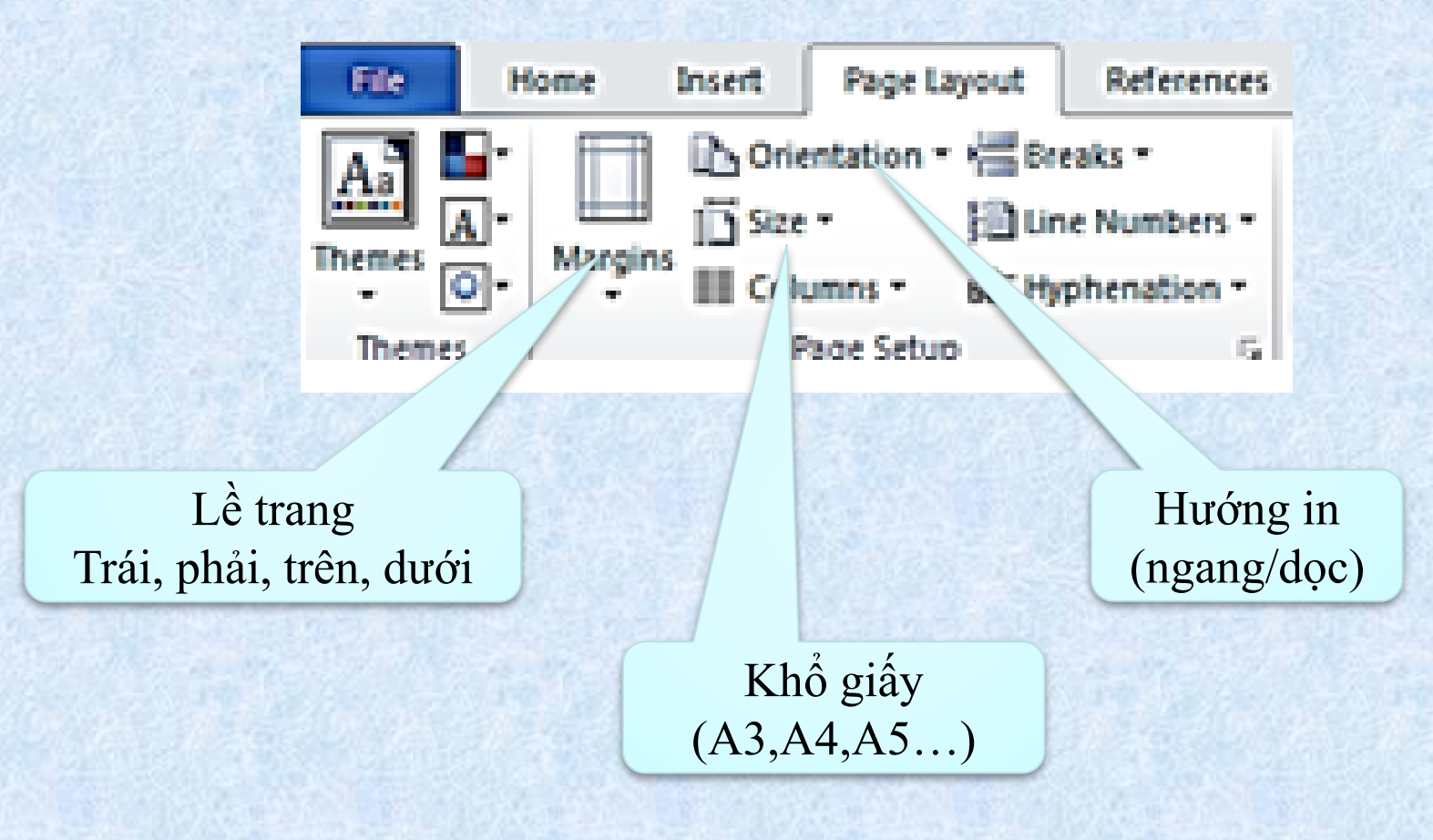

#### Nháy đúp chuột trái vào thanh thước dọc

| Page Setup                                                                                                    |                                                                | ? ×                        | 15 - P 15                 |        |
|----------------------------------------------------------------------------------------------------|----------------------------------------------------------------|----------------------------|---------------------------|--------|
| Margins Paper Layout<br>Margins<br><u>I</u> op: <u>2 cm</u><br><u>L</u> eft: <u>3 cm</u><br><u>G</u> utter: 0 cm<br>Orientation<br><u>Portrait</u> Landscape<br>Pages | <u>B</u> ottom:<br><u>R</u> ight:<br>G <u>u</u> tter position: | 2 cm ♀<br>2 cm ♀<br>Left ∨ |                           |        |
|                                                                                                    |                                                                |                            |                           |        |
| Preview                                                                                                    | 2 cm                                                           | -                          | <u>B</u> ottom:           | 2 cm 🚔 |
| Left:                                                                                                    | 3 cm                                                           | -                          | <u>R</u> ight:            | 2 cm 😑 |
| <u>G</u> utter:                                                                                                    | 0 cm                                                           |                            | G <u>u</u> tter position: | Left 🗸 |
| Apply to: Whole document                                                                                                    |                                                                |                            |                           |        |
| Set As <u>D</u> efault                                                                                                    | ОК                                                             | Cancel                     |                           |        |

Cửa số Page Setup

#### Định dạng Font bằng thanh công cụ

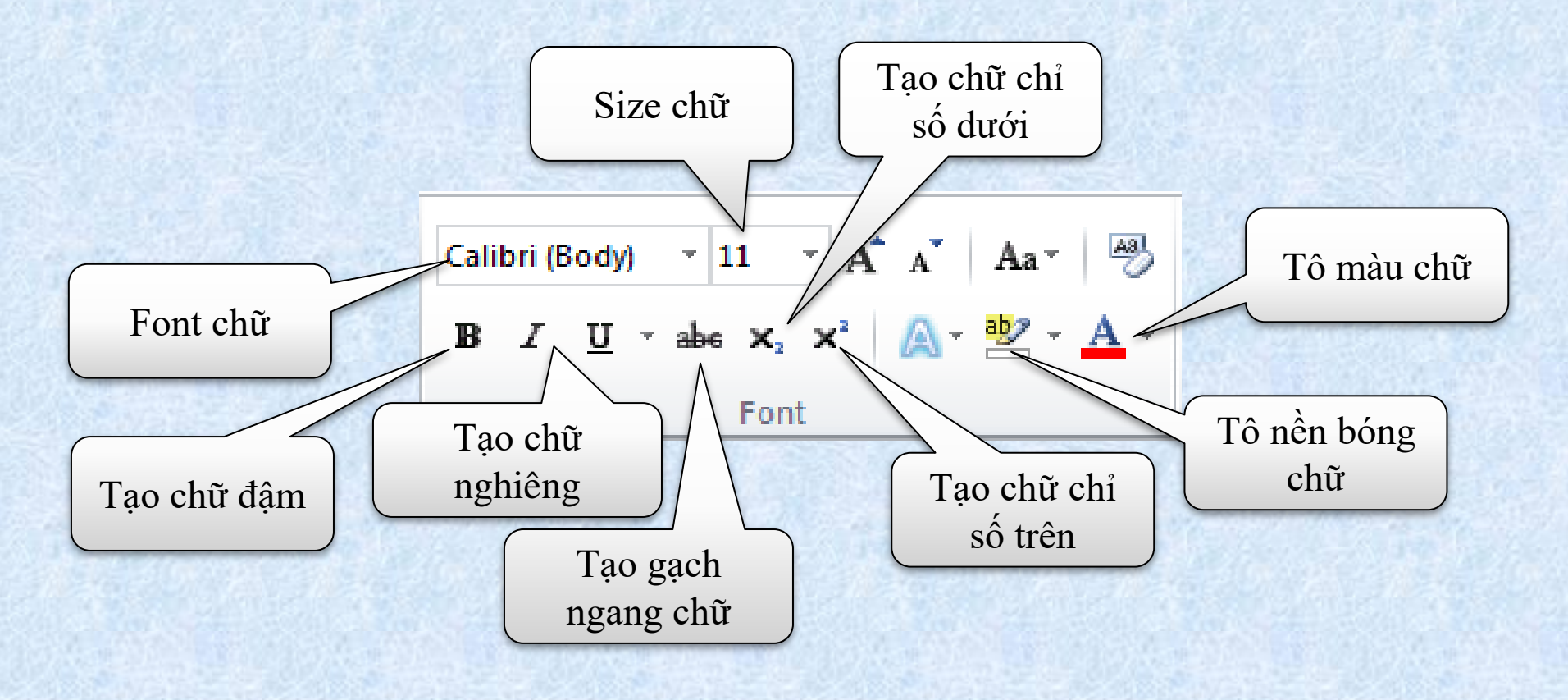

**Tab Font** 

#### Hộp thoại Paragraph

|                           | Paragraph ? X                                                                                                    |
|---------------------------|----------------------------------------------------------------------------------------------------|
|                           | Indents and Spacing Line and Page Breaks                                                                              |
|                           | General                                                                                                    |
| Aligment: Dùng để căn     | Alignment: Left                                                                                                    |
| chỉnh lê                  | eattine level: Body Text ▼                                                                                            |
| Left: Canh lê trái        | Indeptation                                                                                                    |
| Right: Canh lè phải       | Les 0 cm 🚖 Special: Bv:                                                                                               |
| Center: Canh lè giữa      | Right: 0 cm 🔶 (none) 🗸                                                                                                |
| Justified: Canh đều 2 bên | Mirror indents                                                                                                    |
|                           | Khoảng cách các dòng                                                                                                  |
|                           | Spacing                                                                                                    |
|                           | Before: 0 pt Line spacing:                                                                                            |
|                           | Don't add space between sagraphs of the same style                                                                    |
| Indentation: Dùng để thay |                                                                                                    |
| đổi vị trí canh lề        | Preview                                                                                                    |
|                           | Điều chỉnh khoảng cách                                                                                                |
|                           | các đoạn                                                                                                    |
|                           | cac doại î                                                                                                    |
|                           | rangpaper konoung karagraph konoung karagraph konoung karagraph konoung karagraph konoung karagraph konoung karagraph |
|                           | Tabs Set As Default OK Cancel                                                                                         |
|                           |                                                                                                    |

## Thiết lập Tab

#### Cách đặt Tab

#### ··2···1···∑···1···2···3···4···5···6···7···8···9···10···11···12···13···14···15···16·△·17···18···19

#### Sử dụng thước định vị

- Chọn vị trí muốn đặt Tab.
- Kích vào nút Tab Align bên trái thước đo để chọn một loại Tab dừng cần đặt.
- Kích chuột vào vị trí cần đặt Tab trên thanh thước, lúc đó sẽ xuất hiện dấu Tab trên thước

## Thiết lập Tab

#### Hiệu chỉnh Tab

 Chọn vị trí muốn đặt
 Vào Paragraph ->Tab Hộp thoại Tab xuất hiện:

- Tab stop position: Vị trí của Tab
- Alignment: Canh lè cho Tab
- Leader: Chọn ký tự điền vào chỗ trống trước Tab
- o Clear: Xóa Tab
- Clear All: Xóa hết Tab

|    | Tabs               | ? ×                                    |
|----|--------------------|----------------------------------------|
|    | Tab stop position: | De <u>f</u> ault tab stops:<br>1.27 cm |
|    |                    | **                                     |
|    | Alignment          |                                        |
|    | ◎ <u>L</u> eft     | ○ <u>C</u> enter ○ <u>R</u> ight       |
| 5  | Decimal            | © <u>B</u> ar                          |
| 2  | Leader             |                                        |
|    | I None             | ◎ 2 ◎ 3                                |
| ō. | © <u>4</u>         |                                        |
|    | Set                | Clear Clear All                        |
| ê  |                    | OK Cancel                              |

Hộp thoại Tab

## Chèn ký tự, biểu tượng đặc biệt (Symbol)

Insert -> Symbol

| $\pi$ Eq    | uatio        | n -  |        |   |
|-------------|--------------|------|--------|---|
| $\Omega$ Sy | mbol         | -    |        |   |
| €           | £            | ¥    | O      | ® |
| TM          | ±            | ŧ    | $\leq$ | 2 |
| ÷           | ×            | 00   | μ      | α |
| β           | π            | Ω    | Σ      | ۲ |
| Ω           | <u>M</u> ore | Symb | ols    |   |

Chọn More Symbol để thêm các kí tự khác

|                       | Symbol                                                                                                    | ? ×              |
|-----------------------|----------------------------------------------------------------------------------------------------|------------------|
|                       | Symbols Special Characters                                                                                                    |                  |
|                       | Eont: Wingdings                                                                                                    |                  |
|                       |                                                                                                    | £ 5              |
| Lura chon font        |                                                                                                    | ک 🖉              |
|                       |                                                                                                    | 🙎 🏳              |
|                       |                                                                                                    | $\gamma \lambda$ |
| /                     | Recently used symbols:                                                                                                    |                  |
| /                     | $\left  \begin{array}{c c c c c c c c c c c c c c c c c c c $                                                                         | αβ               |
| Chọn Ký tự mư<br>chèn | Unicode name:       Character code: 32       from: Sym         Mingdings: 32       AutoCorrect       Shortcut Key       Shortcut key: | ıbol (decimal, 🗸 |
|                       | Nhấn để chèn                                                                                                    | Cancel           |

vào văn bản

• Fonts: Webdings, Wingdings, Wingdings 2, Wingdings 3.

# MỘT SỐ BÀI TẬP (WORD)

UBND TX SƠN TÂY TRƯỜNG TH XUÂN KHANH

CỘNG HÒA XÃ HỘI CHÚ NGHĨA VIỆT NAM Độc lập – Tự do – Hạnh phúc

Số: /KH-QĐXK

Xuân Khanh, ngày tháng 10 năm 2018

DỰ THẢO

#### QUYÊT ĐỊNH

Về việc thành lập Ban quản trị công nghệ thông tin nhà trường

#### HIỆU TRƯỞNG TRƯỜNG TIỂU HỌC XUÂN KHANH

Căn cử kế hoạch số 366/GD&ĐT ngày 26 tháng 6 năm 2018 về việc hướng dẫn thực hiện nhiệm vụ CNTT năm học 2018 - 2019 của Phòng Giáo dục và Đào tạo Thị xã Son Tây;

Thực hiện Kế hoạch nhiệm vụ năm học 2018 - 2019, trường Tiểu học Xuân Khanh xét năng lực cán bộ,

#### QUYÉT ĐỊNH:

Điều 1. Thành lập Ban quản trị công nghệ thông tin nhà trường bao gồm:

| 1. Bà | Trần Thị Hải Yến     | Hiệu trường    | Trường ban     |
|-------|----------------------|----------------|----------------|
| 2. Bà | Trần Thị Hương Giang | P. Hiệu trưởng | Phó trưởng ban |

# MỘT SỐ BÀI TẬP (WORD)

ỦY BAN NHÂN DÂN TÌNH QUẢNG NINH CỘNG HÒA XÃ HỘI CHỦ NGHĨA VIỆT NAM Độc lập - Tự do - Hạnh phúc

thi Ms Wo

Số: /BC-UBND

Quảng Ninh, ngày --- tháng năm 2019

#### DỰ THẢO

Kết quả 6 tháng triển khai Kế hoạch thực hiện chủ để công tác năm 2019 về "Nâng cao chất lượng và hiệu quả dịch vụ"

BÁO CÁO

Thực hiện Nghị quyết số 14-NQ/TU ngày 04/12/2018 của Tỉnh ủy về phương hướng nhiệm vụ năm 2019; Nghị quyết số 02-NQ/TU ngày 05/02/2016 của Ban Chấp hành Đảng bộ tỉnh về phát triển dịch vụ tỉnh Quảng Ninh giai đoạn 2016 - 2020, định hướng đến năm 2030; Kế hoạch số 15/KH-UBND ngày 11/01/2019 của UBND tỉnh về thực hiện Chủ đề công tác năm 2019 "Nâng cao chất lượng và hiệu quả dịch vụ" trên địa bàn tỉnh Quảng Ninh...

# MỘT SỐ BÀI TẬP (WORD)

CÔNG TY MAY PHƯỚC LONG Số: 280-DNPL CỘNG HÒA XÃ HỘI CHỦ NGHĨA VIỆT NAM Độc Lập - Tự Do - Hạnh Phúc

#### THÔNG BÁO TẠM NGỪNG HOẠT ĐỘNG CỦA DOANH NGHIỆP

 Kính gửi: Phòng đăng ký kinh doanh - Sở Kế hoạch và Đầu tư Hà Nội.

 Tên doanh nghiệp: (ghi bằng chữ in hoa).....

 Thời gian tạm ngừng:

 Thời điểm bắt đầu tạm ngừng: Ngày.......tháng......năm

 Thời điểm kết thúc: Ngày.......tháng......năm

 Lý do tạm ngừng:

Doanh nghiệp cam kết về tính chính xác, trung thực và hoàn toàn chịu trách nhiệm về nội dung thông báo này.

Hà Nội, ngày.....tháng.....năm.....

# PHÀN 3: MICROSOFT EXCEL

1.Nhập thô dữ liệu
2.Sử dụng công thức để tính toán (If, Sum, Sumif, Count, Countif, Year, Max, Min, Vlookup, Hlookup....)
3.Định dạng bảng

## **MICROSOFT EXCEL**

| STT | TÊN HÀM | CHỨC NĂNG                        |
|-----|---------|----------------------------------|
| 1   | SUM     | Tính tổng                        |
| 2   | MAX     | Tìm giá trị lớn nhất             |
| 3   | MIN     | Tìm giá trị nhỏ nhất             |
| 4   | Average | Tính trung bình cộng             |
| 5   | COUNT   | Đếm bao nhiêu ô có dữ liệu là số |
| 6   | IF      | Điều kiện                        |
| 7   | COUNTIF | Đếm có điều kiện                 |
| 8   | SUMIF   | Tính tổng có điều kiện           |
| 9   | VLOOKUP | Tìm kiếm theo Cột                |
| 10  | HLOOKUP | Tìm kiếm theo Hàng               |

#### ✤ <u>Hàm IF</u>

- Cú pháp: = IF(logical\_test,[value\_if\_true],[value\_if\_false])
- Công dụng: Trả lại giá trị ghi trong value\_if\_true(giá trị khi đúng) nếu logical\_test (biểu thức logic) là TRUE
- Ngược trả về giá trị ghi trong value\_if\_false(giá trị khi sai) nếu logical\_test (biểu thức logic) là FALSE
- Hàm IF có thể lồng nhau đến 7 cấp.
- Ví dụ: Nếu ô B5 có giá trị >=5 thì ô tại vị trí chèn hàm IF nhận giá trị Đạt, nếu < 5 thì Hỏng. Gõ công thức cho ô cần tính như sau: = IF(B5>=5,"Đạt","Hỏng")

#### ✤ <u>Hàm SUM</u>

- Cú pháp:=SUM(number1,[number2],[number3],...)
- Công dụng: Hàm tính tổng của dãy số
- Ví dụ: =SUM(1,3,4,7) → 15

#### ✤ <u>Hàm SUMIF</u>

Cú pháp: =SUMIF (range,criteria,[sum\_range])
Công dụng: Hàm tính tổng các ô thỏa mãn điều kiện.

range: Vùng điều kiện
criteria: Điều kiện tính tổng, có thể là số, chữ hoặc biểu thức

sum\_range: Vùng tính tổng

Hàm SUMIF chỉ tính tổng theo 1 điều kiện.

#### ✤ <u>Hàm COUNT</u>

- Cú pháp:= COUNT(value1, value2...)
- Công dụng:đếm số lượng ô có chứa dữ liệu kiểu số được liệt kê trong ngoặc(không đếm ô chuỗi và ô rỗng).
- Ví dụ: = COUNT(2,ab,5,4) trả về giá trị là 3

#### ✤ <u>Hàm COUNTIF</u>

- Cú pháp: = COUNTIF( range, criteria)
- Công dụng:đếm số lượng ô trong vùng range thỏa mãn điều kiện criteria
- Ví dụ: Cho bảng tính như sau, yêu cầu đếm số mặt hàng có số lượng >=15

|   | А | В        | С        | D      | F         |        | F      |         |
|---|---|----------|----------|--------|-----------|--------|--------|---------|
| 2 |   | Mặt hàng | Số lượng |        |           |        |        |         |
| 3 |   | А        | l 🤇      | D=COUN | ITIF(C4:0 | 28,"≻  | =15")  |         |
| 4 |   | В        | 1        | 8      |           |        |        |         |
| 5 |   | С        | 1        | 0      |           |        |        |         |
| б |   | D        | 1        | 3      | Zết qu    | ခံ ငခိ | trả và | aić tri |
| 7 |   |          | 1        | 5      | xet qu    | asc    |        | giauț   |

#### ✤ <u>Hàm MAX</u>

- Cú pháp:= MAX(number1, number2, ...)
- Công dụng : trả về giá trị lớn nhất trong danh sách các đối số.
- Ví dụ: =MAX(4,2,16,0) trả về giá trị 16

#### ✤ <u>Hàm MIN</u>

- Cú pháp:= MIN(number1, number2,...)
- Công dụng: trả về giá trị nhỏ nhất trong danh sách các đối số.
- Ví dụ: =MIN(4,2,16,0) trả về giá trị 0

#### Hàm VLOOKUP

- Cú pháp: =VLOOKUP(lookup\_value,table\_array,col\_index\_num, [range\_lookup])
- Trong đó:
- lookup\_value là giá trị tìm kiếm, lookup\_value có thể là một giá trị, một tham chiếu hoặc một chuỗi văn bản.
- table\_array là bảng chứa thông tin dữ liệu muốn tìm.

#### Hàm VLOOKUP

- col\_index\_num là thứ tự của cột(từ trái sang) trong table\_array mà hàm Vlookup sẽ nhận về một trong những giá trị của cột này nếu tìm thấy.
- range\_lookup: giá trị logic true(1) hoặc false(0) để xác định kiểu tìm.
- Nếu giá trị này là 0 hoặc bỏ trống dò tìm chính xác
- Nếu là 1 dò theo khoảng và danh sách giá trị tìm kiếm phải được sắp xếp theo chiều tăng dần.

#### Hàm VLOOKUP

Công dụng: Hàm này dùng để trả về giá trị cho ô hiện hành dựa vào "trị dò" và "bảng dò". Excel đem "trị dò" dò vào cột đầu tiên trong bảng dò, nếu tìm thấy thì trả về dữ liệu ở cột tham chiếu trên bảng dò phụ thuộc vào cách dò. Nếu cách dò =1(true), dò theo khoảng; nếu cách dò =0 (false) dò chính xác.

#### Hàm VLOOKUP

Lưu ý:

Bảng dò thường được chọn là địa chỉ tuyệt đối.
 Có thể lồng các hàm khác vào trong hàm Vlookup.
 Lỗi #N/A: dò tìm không có giá trị
 Lỗi #REF: cột tham chiếu không tồn tại trong bảng dò.

#### ✤ <u>Hàm HLOOKUP</u>

- Cú pháp: =HLOOKUP(lookup\_value,table\_array, row\_index\_num,[range\_lookup])
- Trong đó:
- lookup\_value là giá trị tìm kiếm, lookup\_value có thể là một giá trị, một tham chiếu hoặc một chuỗi văn bản.
- table\_array là bảng chứa thông tin dữ liệu muốn tìm.

#### ✤ <u>Hàm HLOOKUP</u>

- row\_index\_num là thứ tự của hàng(từ trên xuống dưới) trong table\_array mà hàm Vlookup sẽ nhận về một trong những giá trị của hàng này nếu tìm thấy.
- range\_lookup: giá trị logic true(1) hoặc false(0) để xác định kiểu tìm.
- Nếu giá trị này là 0 hoặc bỏ trống dò tìm chính xác
- Nếu là 1 dò theo khoảng và danh sách giá trị tìm kiếm phải được sắp xếp theo chiều tăng dần.

#### ✤ <u>Hàm HLOOKUP</u>

- Công dụng: Hàm này dùng để trả về giá trị cho ô hiện hành dựa vào "trị dò" và "bảng dò". Excel đem "trị dò" dò vào hàng đầu tiên trong bảng dò, nếu tìm thấy thì trả về dữ liệu ở hàng tham chiếu trên bảng dò phụ thuộc vào cách dò.
- Nếu cách dò =1(true) dò theo khoảng
- Nếu cách dò =0 (false) dò chính xác.

#### Hàm HLOOKUP

Lưu ý:

Bảng dò thường được chọn là địa chỉ tuyệt đối.

- Có thể lồng các hàm khác vào trong hàm Vlookup.
- Lỗi #N/A: dò tìm không có giá trị
- Lỗi #REF: cột tham chiếu không tồn tại trong bảng dò.

# MỘT SỐ BÀI TẬP (EXCEL)

| STT | Họ và tên          | CC   | KT1                   | KT2    | Thi     | Điểm HP      | Ghi chú |
|-----|--------------------|------|-----------------------|--------|---------|--------------|---------|
| 1   | Bùi Thị Vân Anh    | 8    | 8                     | 5      | 6       | ?            | ?       |
| 2   | Nguyễn Thị Mai Anh | 9    | 9                     | 8      | 8       | ?            | ?       |
| 3   | Chìu Kỳ Anh        | 7    | 8                     | 8      | 8       | ?            | ?       |
| 4   | Nguyễn Phương Anh  | 6    | 4                     | 4      | 3       | ?            | ?       |
| 5   | Trương Thị Bích    | 8    | 6                     | 7.5    | 3       | ?            | ?       |
| 6   | Nguyễn Văn Cầm     | 8    | 5                     | 7      | 9       | ?            | ?       |
| Ċ.  |                    | Điển | n học p               | hần ca | o nhất: | ?            |         |
| 2   |                    |      | and the second second |        | Số sinl | h viên Giỏi: | ?       |

#### **BĂNG ĐIỂM HỌC PHÀN TIN HỌC ỨNG DỤNG**

Câu 3: Sử dụng Microsoft Excel tạo bảng tính sau và lưu vào thư mục tạo ở Câu 1, với tên tệp tin là "excel.xlsx". Yêu cầu:

a. Nhập và định dạng dữ liệu cho bảng tính theo mẫu.

 b. Sử dụng công thức để thực hiện yêu cầu xử lý dữ liệu (các ô có dấu ?) trong bảng, biết rằng:

+ Điểm học phần được tính như sau: Điểm HP = (CC+3x(KT1+KT2)/2 + 6xThi)/10, làm tròn đến 2 chữ số thập phân (ví dụ: 6.625 làm tròn thành 6.63)

+ Ghi chú: Giỏi nếu Điểm HP>=8, Không đạt nếu Điểm HP<4, còn lại để trống.

c. Lọc dữ liệu để lại những dòng tương ứng với những sinh viên Không đạt

## MỘT SỐ BÀI TẬP (EXCEL)

#### BẢNG TÍNH TIỀN NHẬP HÀNG

| Tên<br>hàng | Loại<br>hàng | Số<br>lượng | Giá     | Trị<br>giá | Thuế | Tiền |
|-------------|--------------|-------------|---------|------------|------|------|
| Radio       | A            | 25          | 400000  |            |      |      |
| Casette     | В            | 45          | 700000  |            | 92.8 | 8    |
| Máy lạnh    | С            | 55          | 8000000 |            | 6200 | 13   |
| Tủ lạnh     | В            | 64          | 7000000 |            |      |      |
| Đầu máy     | D            | 75          | 5500000 |            |      |      |
| Tivi        | A            | 80          | 5000000 |            |      | 2    |

Câu 3: (3 điểm) Sử dụng Microsoft Excel tạo bảng tính sau và lưu vào thư mục tạo ở Câu 1, với tên tệp tin là "excel.xlsx". Yêu cầu:

a. Định dạng cột GIÁ có dấu phân cách hàng ngàn và đơn vị "đ"

b. Tính Trị giá theo công thức: Trị giá = Số lượng \* Giá

c. Tính Thuế theo công thức: Thuế = 10% \* Trị giá nếu Loại hàng là A; 20% \* Trị giá nếu Loại hàng là B; 30% \* Trị giá nếu Loại hàng là C và bằng 0 với các loại hàng khác

d. Tính Tiền theo công thức: Tiền = Trị giá + Thuế.

## PHẦN 4: MICROSOFT POWER POINT

- 1. Chèn chữ nghệ thuật
- 2. Chèn ảnh
- 3. Đối tượng đồ hoạ: nét kẻ, comment, text
- 4. Chèn bảng
- 5. Chèn biểu tượng
- 6. Hiệu ứng chuyển trang
- 7. Hiệu ứng chuyển đối tượng trong trang
- 8. Chèn liên kết

## Tạo một bài trình chiếu đơn giản

Tạo Slide mới và chọn kiểu bố trí nội dung Home => New Slide Chọn một kiểu bố trí (Slide Layout) cần dùng

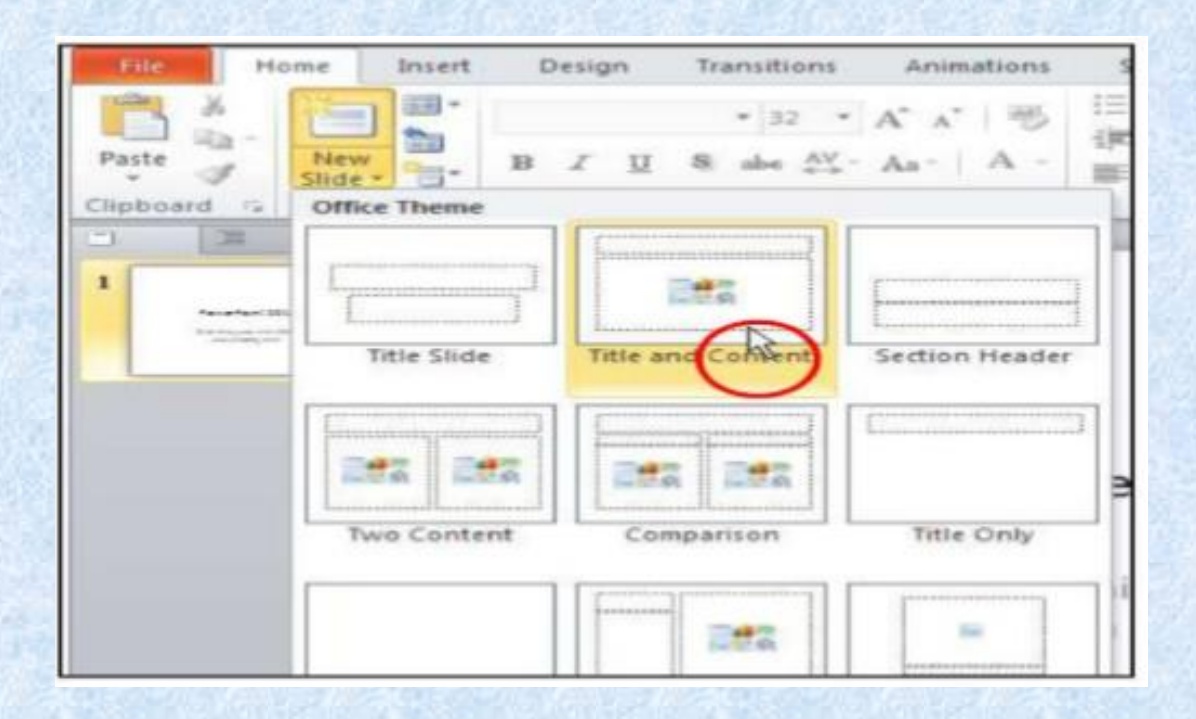

TRANG: 37

## Tạo nội dung cho Slide

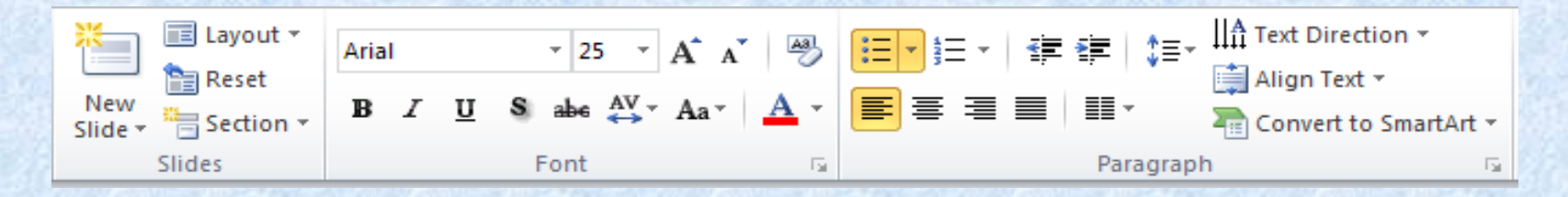

Nhập dữ liệu văn bản (text) cho Slide vào các ô sẵn có, có thể thêm ô TextBox từ thẻ Insert Định dạng dữ liệu text (như trong Word) Định dạng Font Định dạng Paragraph (Abc Abc Shape Fill\* Shape Outline\* Shape Styles (shape Effects \*

Thiết lập mẫu có sẵn cho TextBox

TRANG: 38

# Tạo nội dung cho Slide\* Chèn hình ảnhInsert => PictureChọn ảnh cần chènChỉnh sửa: thay đổi kích thước, kiểu (style), xoayhướng,...

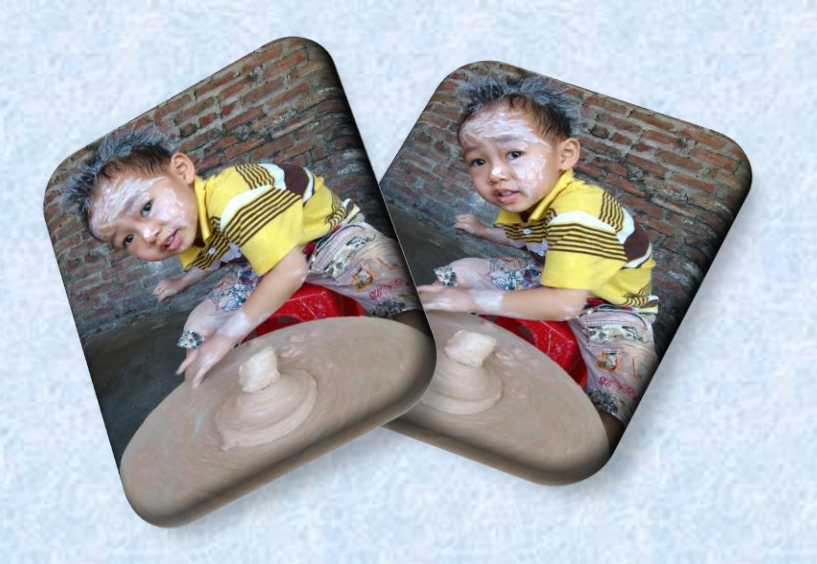

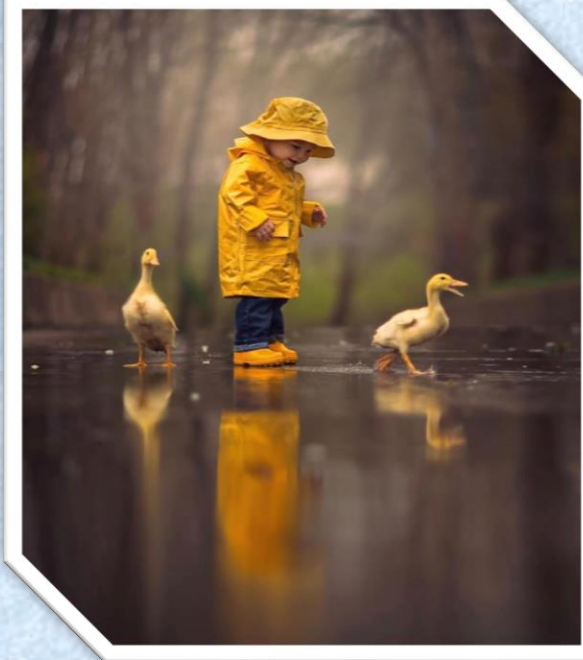

**TRANG: 39** 

# Tạo nền cho Slide

Design => Chọn một kiểu màu trong Background Styles hoặc tự định dạng nền thì chọn tiếp Format Background (thực hiện như tạo nền hình vẽ)

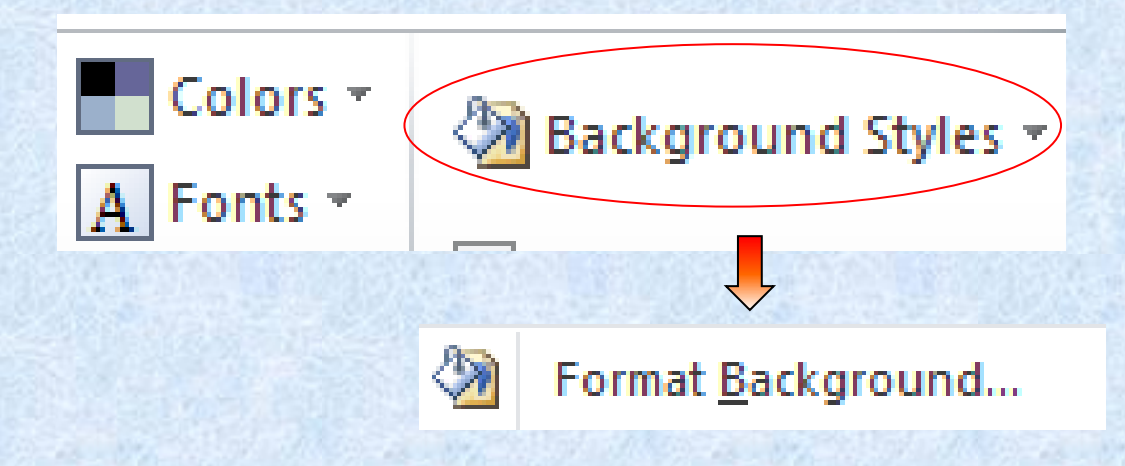

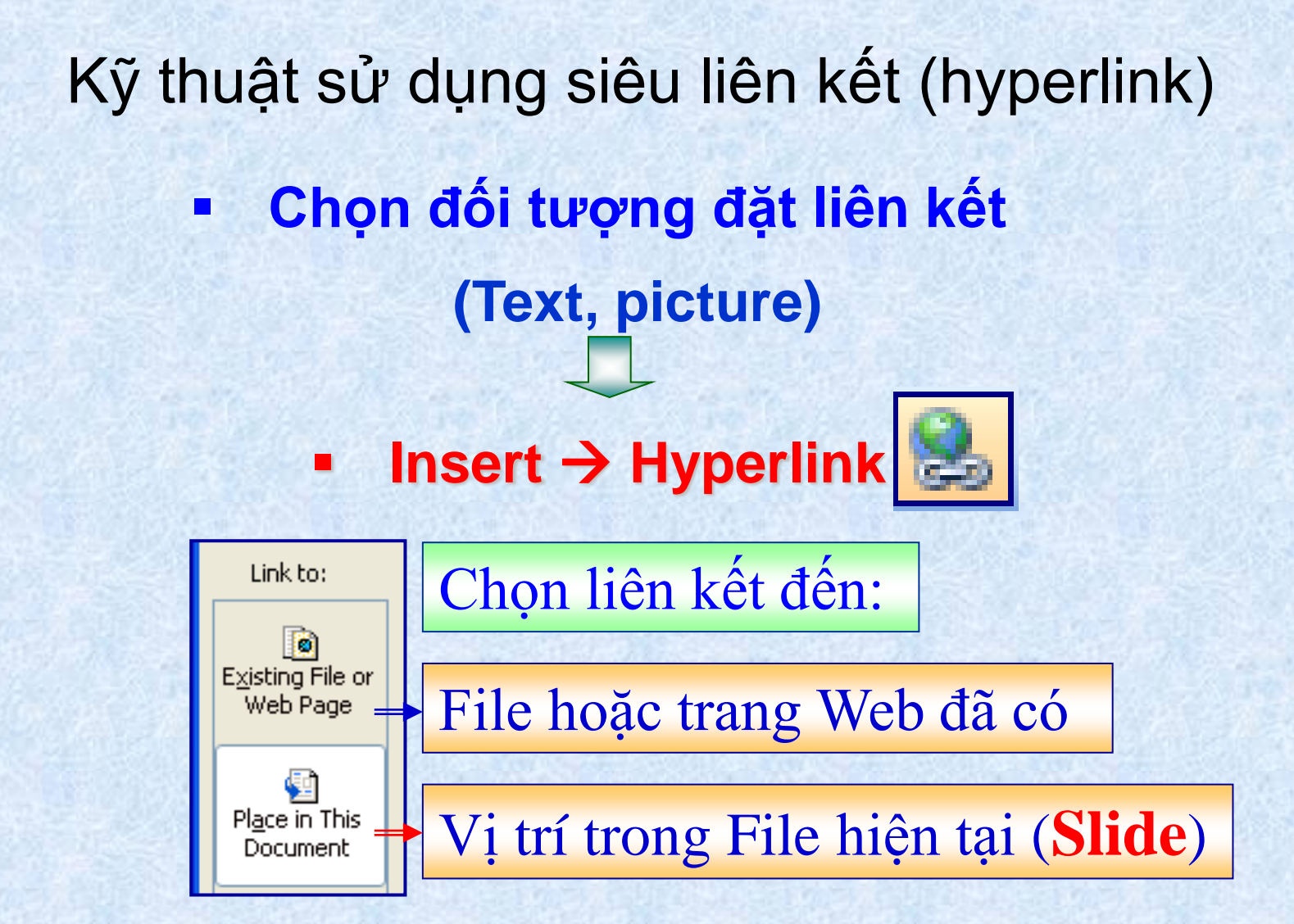

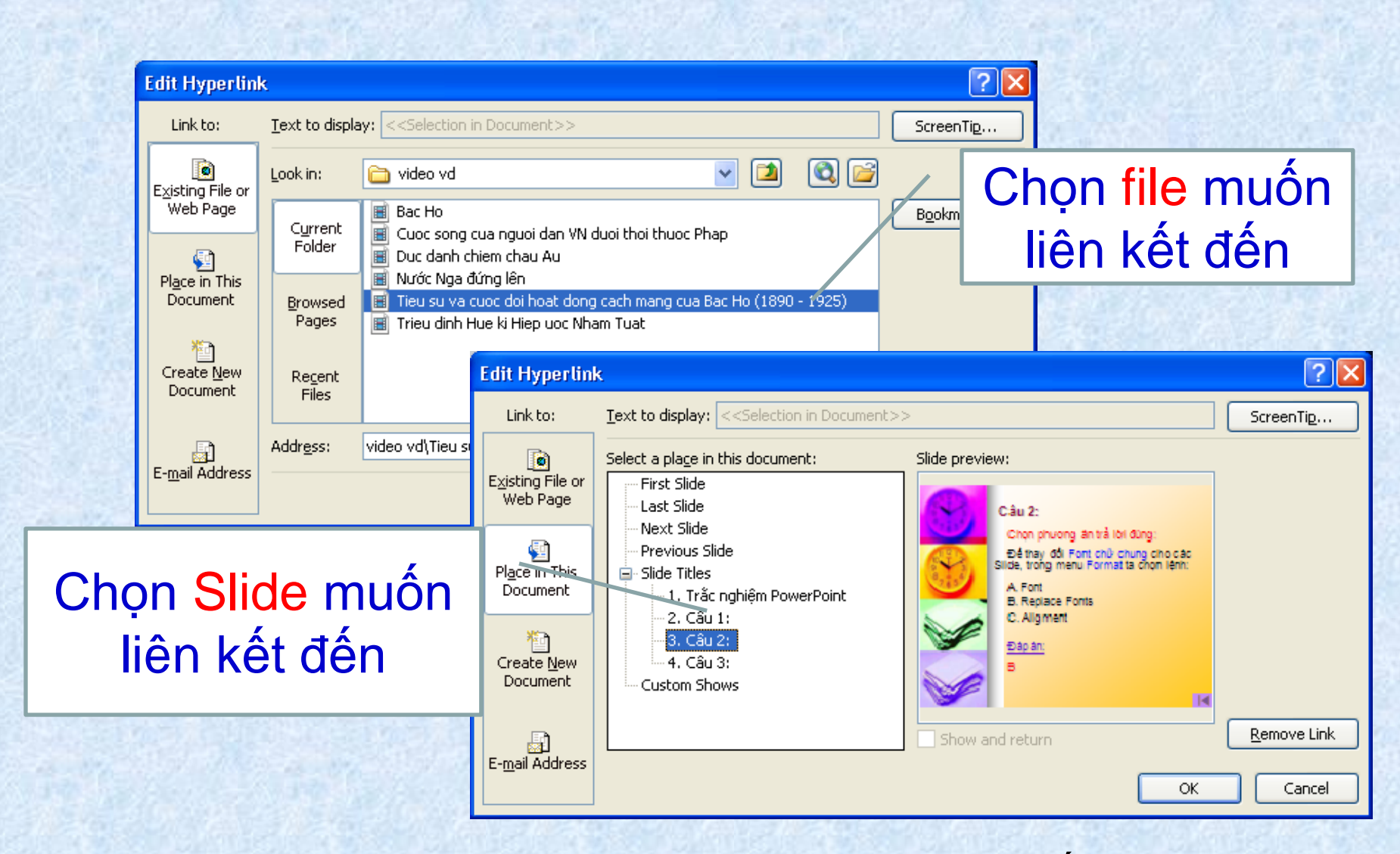

Gõ bỏ liên kết: Remove Link

# Kỹ thuật tạo hiệu ứng

❖ Tạo hiệu ứng cho các đối tượng trên Slide
 ■ Chọn đối tượng => Animations
 ⇒ Chọn một hiệu ứng trong nhóm:

✓ Entrance: xuất hiện
 ✓ Emphasis: nhấn mạnh
 ✓ Exit: thoát (biến mất)
 ✓ Motion Paths:
 di chuyển theo đường
 ✓ More...: tùy chọn nhiều mẫu hơn

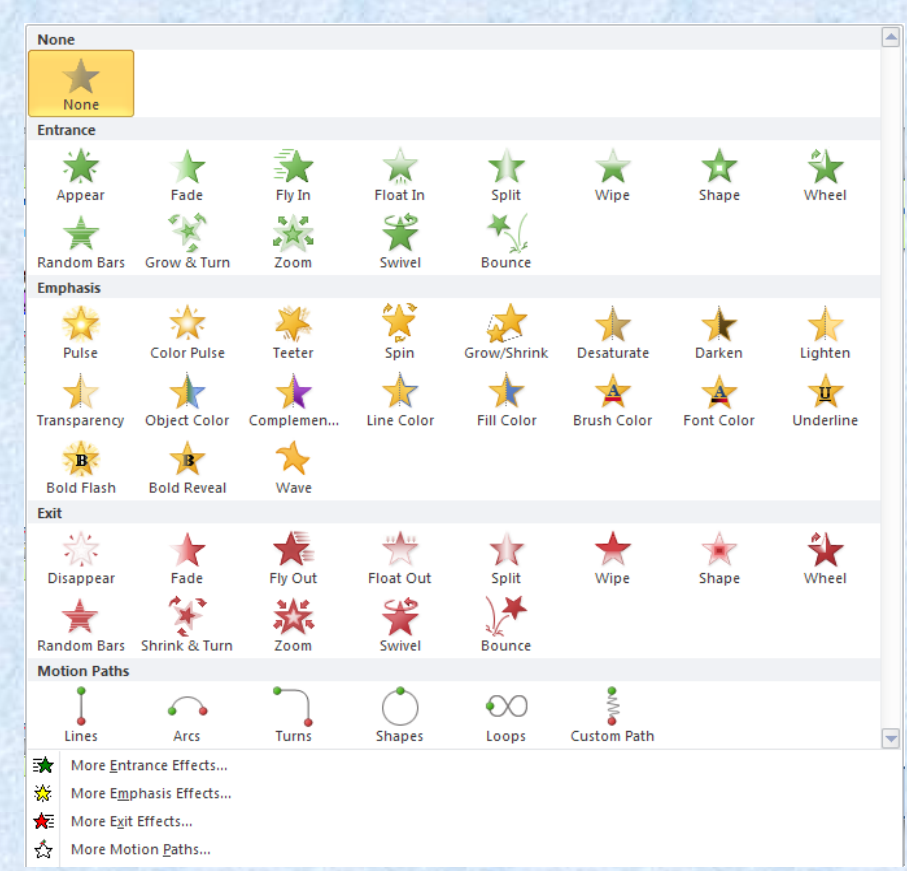

## MỘT SỐ BÀI TẬP (POWERPOINT)

<u>Câu 4</u>: Sử dụng Microsoft Powerpoint thiết kế bài trình chiếu gồm các slide theo mẫusau đây và lưu vào thư mục tạo ở Câu 1, với tên tệp tin là "powerpoint.pptx". Chú ý: hình ảnh có thể khác nhưng bố trí và định dạng tương tự.

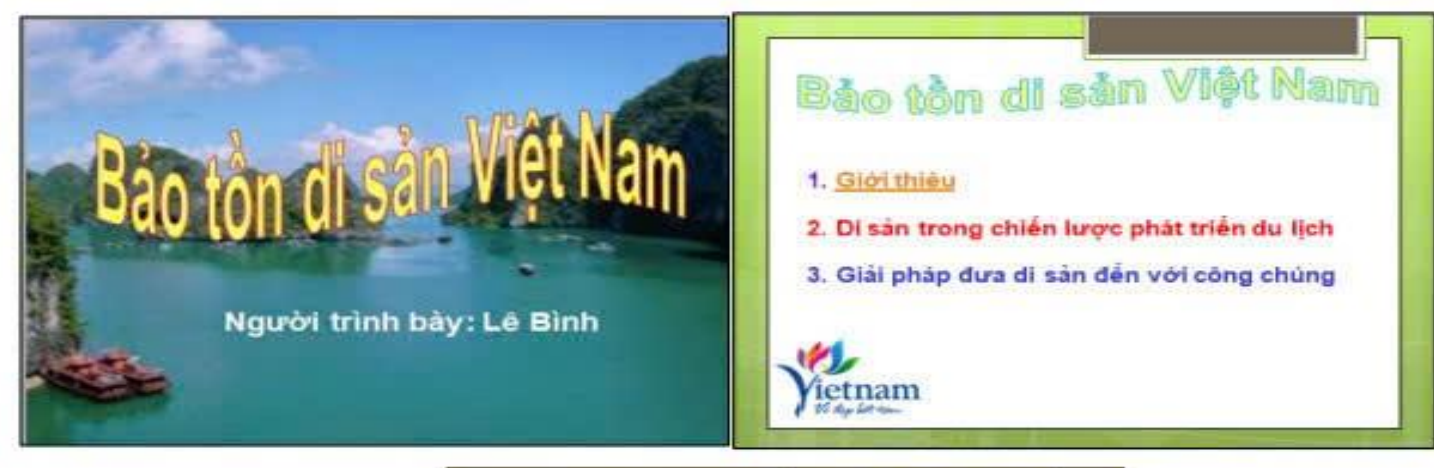

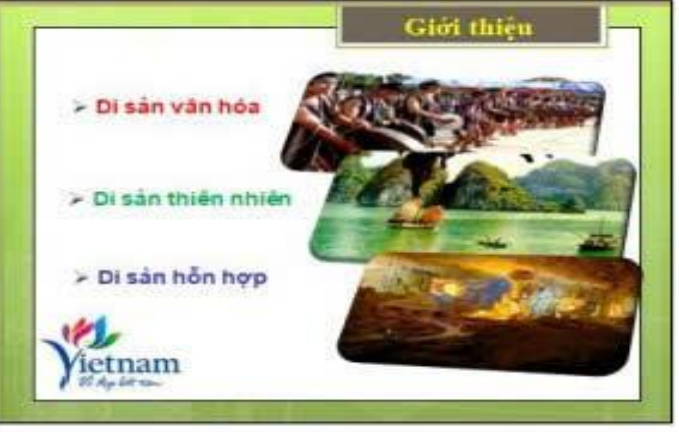

Yêu cầu: Thực hiện các kỹ thuật tạo nền Slide, tạo hiệu ứng chuyển tiếp (Transitons) cho 3 Slide và hiệu ứng động (Animations) cho các đối tượng trên Slide hơp lý: tao liên kết từ nôi dung thứ nhất (Giới thiệu) của Slide thứ 2 đến Slide thứ 3.

## MỘT SỐ BÀI TẬP (POWERPOINT)

**<u>Cau 4</u>**: (5 *atem)* Sư dụng Microson Powerpoint thiết kế bài trình chiếu gồm các slide theo mẫu sau đây và lưu vào thư mục tạo ở Câu 1, với tên tệp tin là "powerpoint.pptx". Chú ý: hình ảnh có thể khác nhưng bố trí và định dạng tương tự.

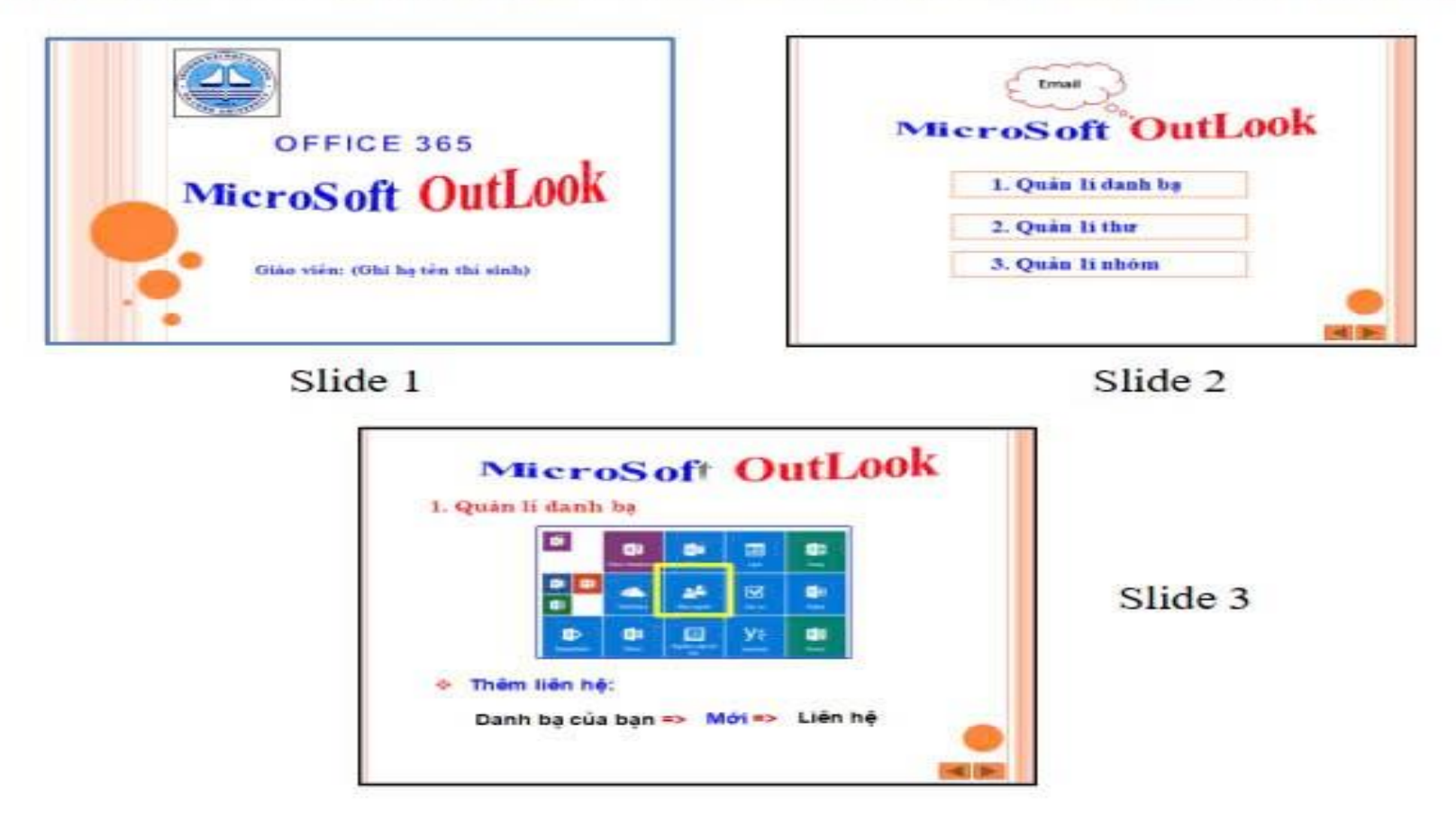

Yêu cầu: Thực hiện các kỹ thuật tạo nền Slide, tạo hiệu ứng chuyển tiếp (Transitons) cho 3 Slide và hiệu ứng động (Animations) cho các đối tượng trên Slide hợp lý;